内容填写说明:

文档提供(1)使用手册的,应有软件完整登录界面、软件使用过程截图及文字说明,截图应该清晰。

| E | 录 |
|---|---|
|   |   |

| 1 | 1 概述           | 3    |
|---|----------------|------|
| 2 | 2 操作           | 4    |
|   | 2.1 系统首页       | 4    |
|   | 2.1.1 新建报表     | 4    |
|   | 2.1.2 模板相关操作   | 4    |
|   | 2.1.3 报表列表     | 5    |
|   | 2.1.4 报表列表操作   | 6    |
|   | 2.2 报表编辑页面     | 7    |
|   | 2.2.1 报表内容编辑区域 | 7    |
|   | 2.2.2 报表操作区域   | 8    |
|   | 2.3 报表展示页面     | . 22 |
|   | 2.3.1 导出 Excel | . 22 |
|   | 2.3.2 导出/打印    | . 23 |

### 一、系统概述

本系统为报表设计器,类似 excel 操作风格,可以通过拖拽实现报表的设计。

本产品旨在降低报表开发难度, 缩短报表开发周期, 节省人力和物力成本, 更大限度的帮助使用者开发 出来成功并美观的报表。

本产品简单、易用,但功能强大,可以覆盖大部分公用的报表设计。

本手册旨在帮助使用者更好更快地上手产品。

# 二、系统操作

# 1.系统首页

系统首页主要包括以下部分:报表列表、报表操作按钮以及模板部分,如图 2-1 所示:

| 分组合计 | 重新分组                            | 没有重新分组                                         | 车间零件完工一览表                                                                                                    |
|------|---------------------------------|------------------------------------------------|----------------------------------------------------------------------------------------------------|
| A    |                                 |                                                | A                                                                                                    |
|      | o / A A                         |                                                | 2 4 4 4 4 4 4 4 4 4 4 4 4 4 4 4 4 4 4 4                                                                                                    |
|      |                                 |                                                | 8<br>80<br>80<br>80                                                                                                    |
| 999  | 车间零件完工一览表                       | 章<br>学校收入一览表到本85                               | 型<br>超市货物清单副本85                                                                                                    |
|      | 11 16 /2 / <b>1 1</b> ) white 1 | 75                                             |                                                                                                    |
|      | 7/48/11                         | が昭和11<br>・ ・ ・ ・ ・ ・ ・ ・ ・ ・ ・ ・ ・ ・ ・ ・ ・ ・ ・ | パロ伝出<br>999 年間 100 日<br>100 日<br>100 日 |

▶ 新建报表

首页列表区域上方有"新建报表"操作按钮,如图 2-2 所示:

|              | 2<br>2<br>22<br>22<br>22<br>23<br>24<br>24<br>24<br>24<br>24<br>24<br>24<br>24<br>24<br>24<br>24<br>24<br>24 | 0<br>30<br>31<br>32<br>32<br>32<br>33<br>34<br>34<br>34<br>35<br>35<br>36 |             |            |
|--------------|----------------------------------------------------------------------------------------------------|---------------------------------------------------------------------------|-------------|------------|
| 超市货物清单副本85副本 | 分组合计                                                                                                    | 重新分组                                                                      | 没有重新分组      | 车间零件完工一览表  |
|              |                                                                                                    |                                                                           |             |            |
| 员王信息表测试      | 999                                                                                                    | 车间零件完工一说表                                                                 | 学校收入一览表到本85 | 超市货物清单副本85 |
|              |                                                                                                    | 註16条 ( 1 2 )                                                              | 朝往 1 页      |            |

点击新建报表按钮, 会跳转至报表编辑页面。

▶ 模板相关操作

首页列表区域上方有"查看模板"操作按钮,如图 2-3 所示:

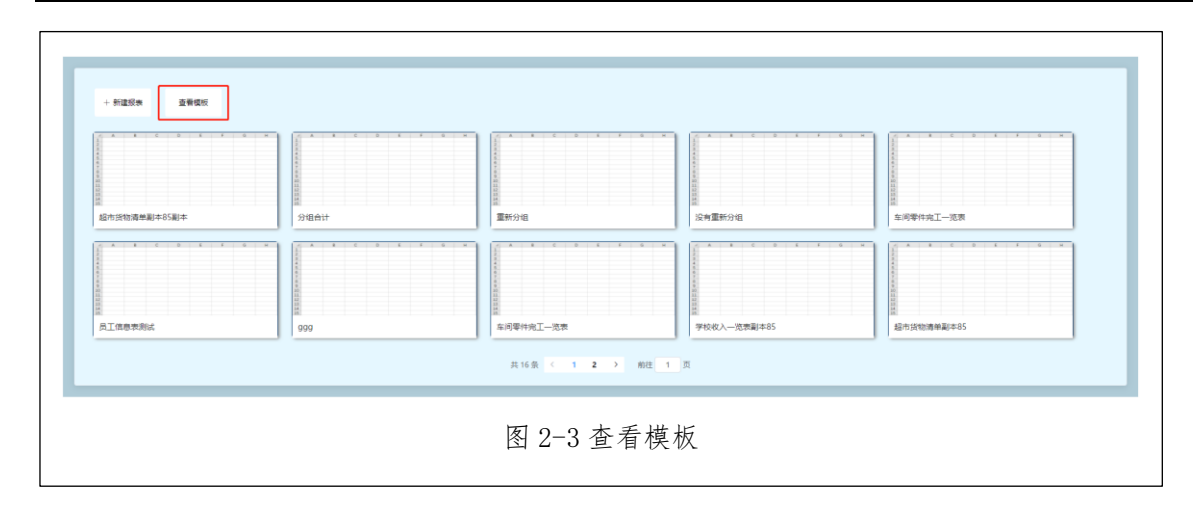

点击查看模板按钮,会弹出模板列表,如图 2-4 所示:

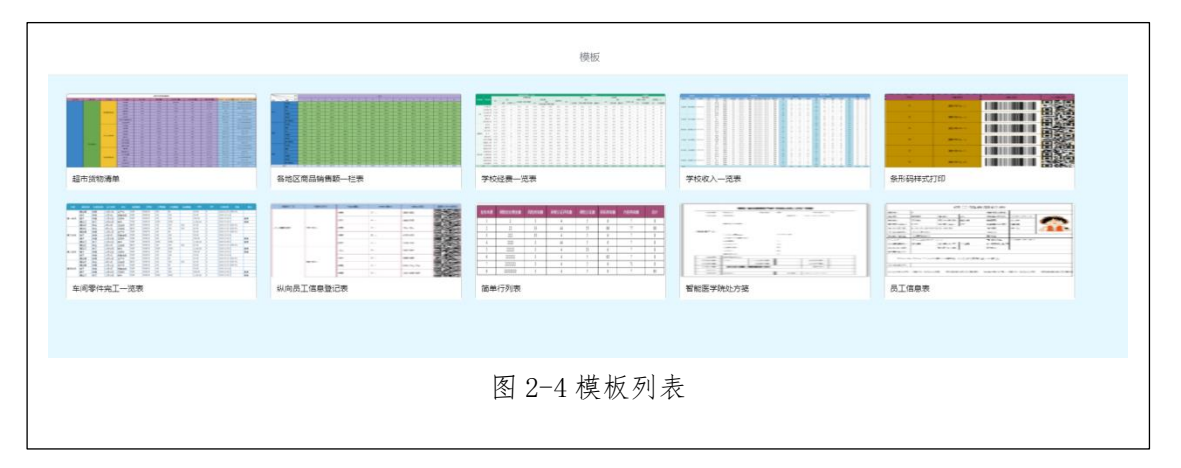

当鼠标浮动至每个模板上方时,会出现两个模板操作按钮,从左到有依次为预览按钮和复制按钮,如图 5 所示.

2-5 所示:

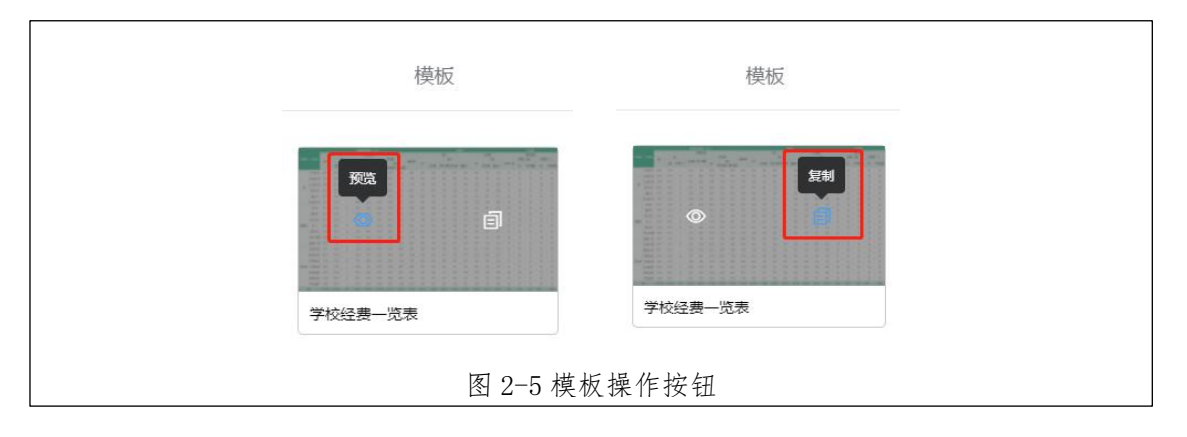

点击预览按钮, 会进入当前模板的预览页面;

点击复制按钮,会复制当前模板加入报表列表,并刷新报表列表。

▶ 报表列表

当报表数量为0时,首页显示"暂无自定义报表",如图 2-6 所示。当报表列表为每页 10 条数据,当数据量大于 10 条时,会显示分页操作栏,可进行相关操作。

#### 第5页共25

|   | + 新建经会 查管模板 | 蟹无自定义规则    |  |
|---|-------------|------------|--|
| j |             | 图 2-6 报表列表 |  |

▶ 报表列表操作

在报表列表中,当鼠标浮动至每个报表上方时,会出现四个报表操作按钮,从左到右依次是预览按钮、 编辑按钮、复制按钮和删除按钮,如图 2-7 所示:

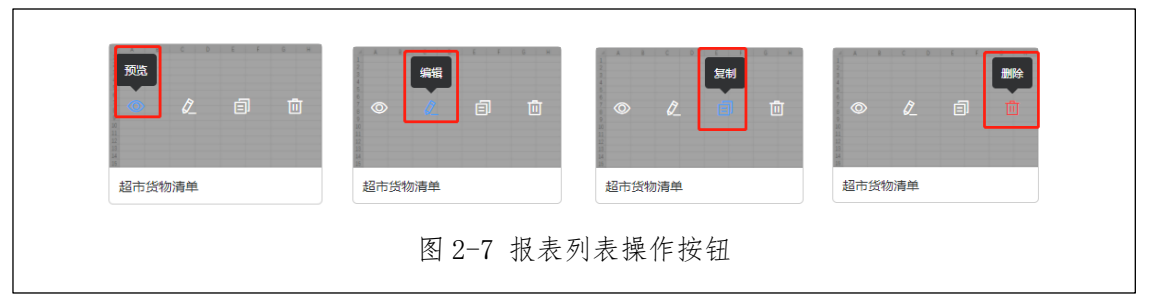

点击预览按钮, 会进入当前报表的预览页面;

- 点击编辑按钮, 会进入当前报表的编辑页面;
- 点击复制按钮,会复制当前报表加入报表列表,并刷新报表列表;

点击删除按钮, 会删除当前报表, 并刷新报表列表。

### 2. 报表编辑页面

点击新建报表按钮或者报表编辑按钮都可以跳转至报表编辑页面,报表编辑页面主要分为两部分,左边 区域为报表内容编辑区域,操作类似 excel;右边区域为报表操作区域,如图 2-8 所示:

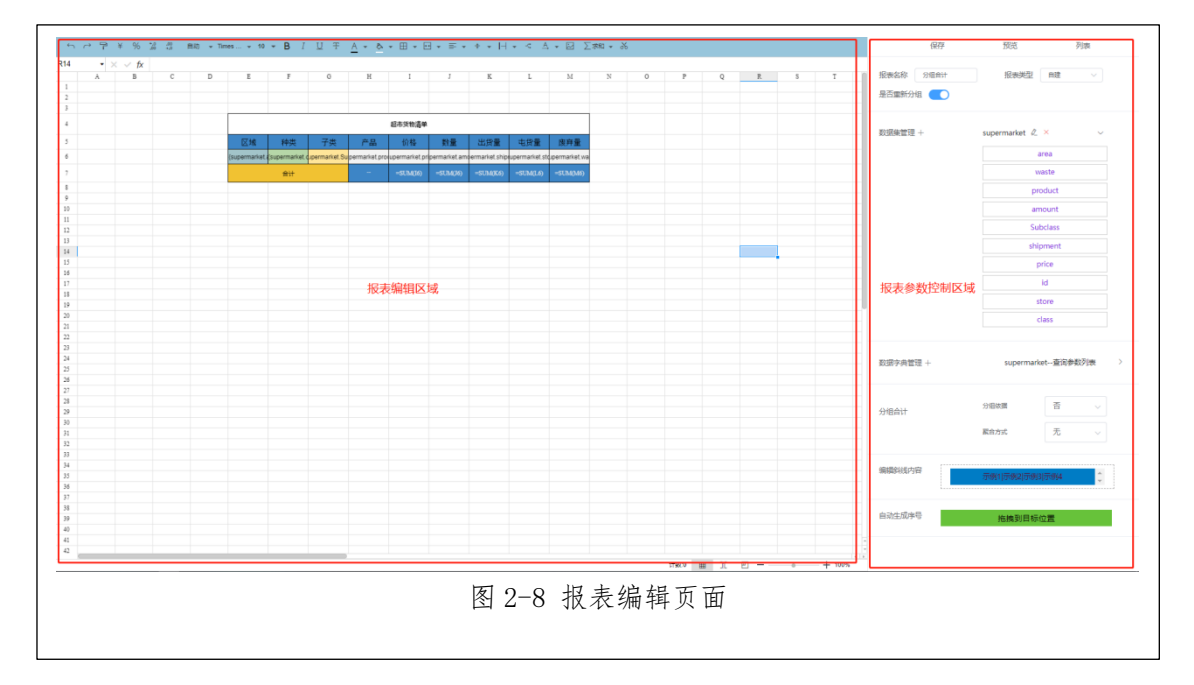

如果是新建报表,会打开空白报表,可以在空白报表中进行设计; 如果是编辑报表,打开报表后会自动填充当前报表内容,在此基础上进行设计。

▶ 报表内容编辑区域

报表内容编辑区域分为三部分,顶部操作区域、excel报表展示区域、底部操作区域,如图 2-9所示

|   | A | В | C | D | E            | F              | G             | Н             | I              | J            | K             | L              | М             | N | 0 | P | Q | R |
|---|---|---|---|---|--------------|----------------|---------------|---------------|----------------|--------------|---------------|----------------|---------------|---|---|---|---|---|
|   |   |   |   |   |              |                |               |               |                |              |               |                |               |   |   |   |   |   |
|   |   |   |   |   |              |                |               |               |                |              |               |                |               |   |   |   |   | _ |
|   |   |   |   |   |              |                |               |               |                |              |               |                |               |   |   |   |   |   |
|   |   |   |   |   |              |                |               |               | 超市货物清里         |              |               |                |               |   |   |   |   |   |
|   |   |   |   |   | 区域           | 种类             | 子类            | 产品            | 价格             | 数量           | 出货量           | 屯货量            | 废弃量           |   |   |   |   |   |
|   |   |   |   |   | (supermarket | (supermarket.) | upermarket.Su | permarket.pro | upermarket.pri | permarket.am | ermarket.ship | upermarket.sto | upermarket.wa |   |   |   |   |   |
|   |   |   |   |   |              | 合计             |               |               | -SUM(16)       | -SUM(J6)     | -SUM(K6)      |                | -SUM(M6)      |   |   |   |   |   |
|   |   |   |   |   |              |                |               |               |                |              |               |                |               |   |   |   |   |   |
|   |   |   |   |   |              |                |               |               |                |              |               |                |               |   |   |   |   |   |
|   |   |   |   |   |              |                |               |               |                |              |               |                |               |   |   |   |   |   |
|   |   |   |   |   |              |                |               |               |                |              |               |                |               |   |   |   |   |   |
|   |   |   |   |   |              |                |               |               |                |              |               |                |               |   |   |   |   |   |
| t |   |   |   |   |              |                |               |               |                |              |               |                |               |   |   |   |   |   |
| t |   |   |   |   |              |                |               |               |                |              |               |                |               |   |   |   |   |   |
|   |   |   |   |   |              |                |               |               |                |              |               |                |               |   |   |   |   |   |
|   |   |   |   |   |              |                |               |               |                |              |               |                |               |   |   |   |   |   |
|   |   |   |   |   |              |                |               |               |                |              |               |                |               |   |   |   |   | _ |
|   |   |   |   |   |              |                |               |               |                |              |               |                |               |   |   |   |   |   |
|   |   |   |   |   |              |                |               |               |                |              |               |                |               |   |   |   |   | - |
|   |   |   |   |   |              |                |               |               |                |              |               |                |               |   |   |   |   |   |
|   |   |   |   |   |              |                |               |               |                |              |               |                |               |   |   |   |   |   |
|   |   |   |   |   |              |                |               |               |                |              |               |                |               |   |   |   |   |   |
|   |   |   |   |   |              |                |               |               |                |              |               |                |               |   |   |   |   |   |
|   |   |   |   |   |              |                |               |               |                |              |               |                |               |   |   |   |   |   |
|   |   |   |   |   |              |                |               |               |                |              |               |                |               |   |   |   |   |   |
|   |   |   |   |   |              |                |               |               |                |              |               |                |               |   |   |   |   |   |
|   |   |   |   |   |              |                |               |               |                |              |               |                |               |   |   |   |   |   |
|   |   |   |   |   |              |                |               |               |                |              |               |                |               |   |   |   |   |   |
|   |   |   |   |   |              |                |               |               |                |              |               |                |               |   |   |   |   | _ |
|   |   |   |   |   |              |                |               |               |                |              |               |                |               |   |   |   |   |   |
|   |   |   |   |   |              |                |               |               |                |              |               |                |               |   |   |   |   | - |
|   |   |   |   |   |              |                |               |               |                |              |               |                |               |   |   |   |   |   |
|   |   |   |   |   |              |                |               |               |                |              |               |                |               |   |   |   |   |   |

顶部操作区域主要是对 excel 报表操作的区域,第一行从左到右依次为:撤销按钮、重做按钮、格式 刷、字体设置、字号大小、粗体按钮、斜体按钮、下划线按钮、删除线按钮、文本颜色、单元格颜色、边框、 合并单元格、水平对齐、垂直对齐、文本换行、分列、插入图片、公式计算;第二行分别为当前选中单元格 区域、删除按钮、确定按钮、函数公式和当前内容。如果 2-10 所示:

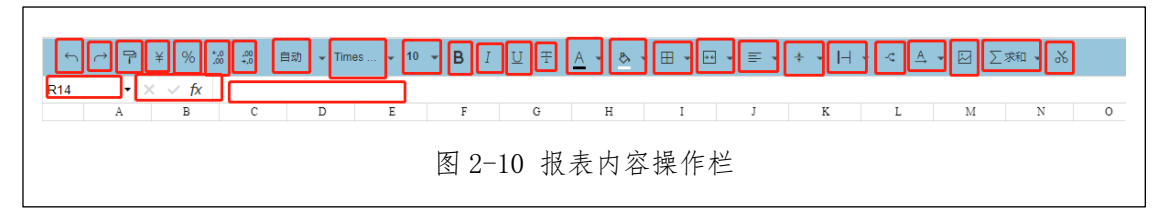

▶ 报表操作区域

报表操作区域主要包括对报表的保存、预览、列表按钮;报表名称、报表类型修改区域;数据集、数据 字典管理区域;以及编辑斜线内容,如图 2-11 所示:

| 保存 预览 列表                                     |   |
|----------------------------------------------|---|
| 报表名称   报表名称   报表终型   機板<br>是否重新分组            |   |
| 数据集篮理 +                                      |   |
| 数据字典管理 +                                     |   |
| → <sup>组合计</sup> 分组依据 否 ><br><b>聚合方式</b> 无 > |   |
| 编辑经线内<br>容                                   |   |
| 自动生成序 拖拽到目标位置 号                              |   |
| 图 2-11 报表编辑页面                                | Ū |

# ■ 保存、预览、列表

点击保存按钮,可以保存当前正在编辑的报表。

点击预览按钮,可以访问当前正在编辑的报表的预览页面,页面显示的内容为最近一次保存后的当前报 表内容。

点击列表按钮, 会弹出所有可以编辑的报表列表, 列表每页显示五条数据, 可以点击编辑或者删除按钮 对报表进行操作, 如图 2-12 所示:

| N10 - 🛛 🗸 fr |           |               |                   |                      |
|--------------|-----------|---------------|-------------------|----------------------|
| A 8 C 0      | E F O H I | X L M N O     | P Q R             | 报参高校 EFA2的 服务测型 電影 v |
|              |           |               |                   |                      |
| 3            | 报表列表      |               | ×                 | 数据集整理 +              |
| 6            |           |               |                   |                      |
| 9            | id        | 服装名称          | 設作                | K08-241838 T         |
| 10           | 137       | 訪物細1          | 101G 855          | 1810251151777        |
| 12<br>13     | 136       | 超市货物调举副本85    | 6445 BD9          | 1                    |
| 15           | 128       | 編前医学院から登記本85  | 435 859           |                      |
| 17           |           |               |                   |                      |
| 19 20        | 123       | 学校收入一范围3      | 9438 BID          |                      |
| 21<br>22     | 120       | 超市货物通单        | 9455 <b>8</b> 599 |                      |
| 20<br>N      | 年23条      | (12845) 88 10 |                   |                      |
| 3            |           |               |                   |                      |
| 3            |           |               |                   |                      |
| 30           |           |               |                   |                      |
|              |           |               |                   |                      |
|              |           |               |                   |                      |
|              |           |               |                   |                      |
|              |           |               |                   |                      |
|              |           | 1120 B        | 민 - * + 130%      |                      |
|              |           | 图 2-12 报表列表   |                   |                      |
|              |           |               |                   |                      |

#### 第9页共25

点击编辑按钮,会打开点击的报表,对所选报表进行编辑,即新打开一个报表,原先正在编辑的报表被 关闭。

点击删除按钮, 会删除所选报表, 并刷新报表列表。

# ■ 编辑斜线内容

编辑斜线内容是指类似 excel 表头的不同区域等分结构, 效果如图 2-2-2-2-1 所示:

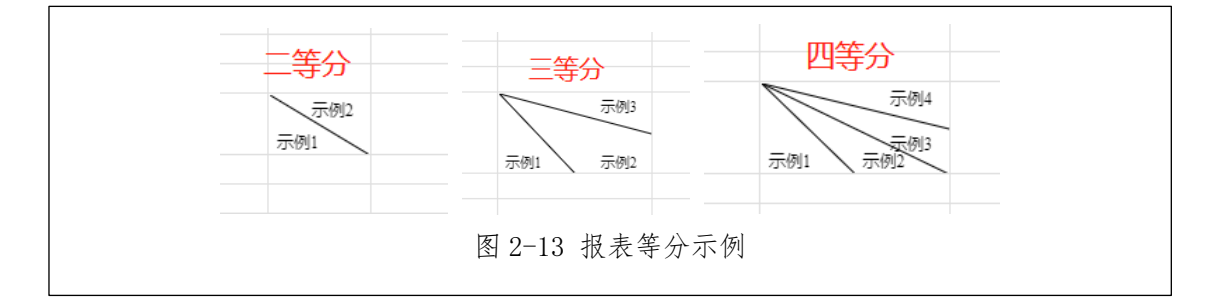

当鼠标移动至编辑斜线内容的虚线区域内时,会显示提示"双击修改内容,拖拽到目标单元格",如图 2-14 所示:

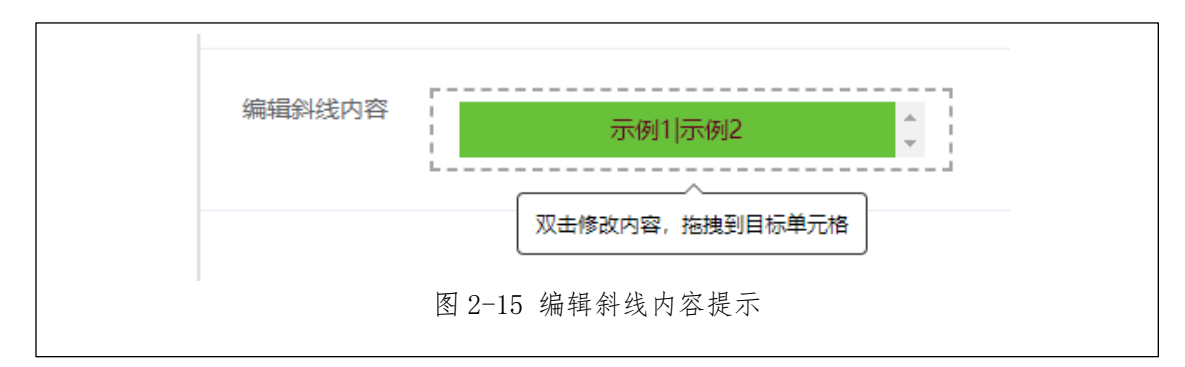

当需要修改等分区域的内容时,在编辑斜线内容的虚线区域内的绿色指示块内双击,即可编辑斜线内容,如图 2-16 所示:

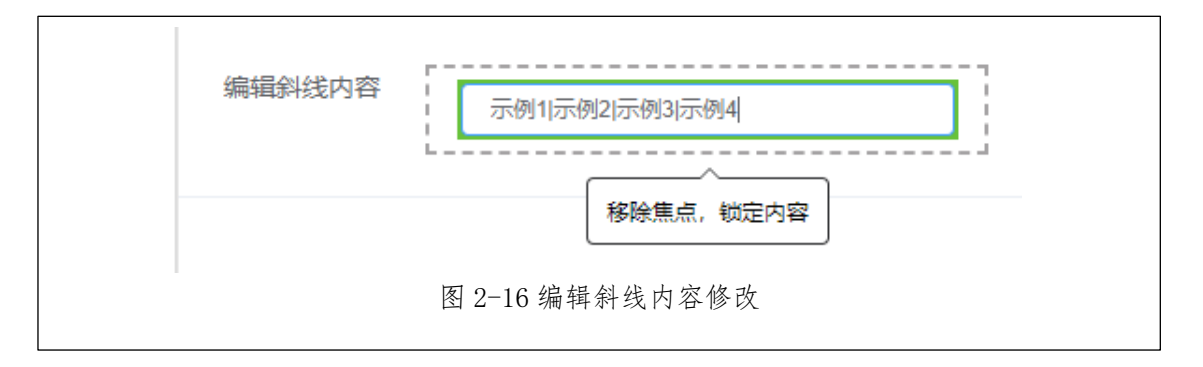

当编辑完成后,移除焦点即可锁定内容。编辑的内容以"|"为分隔符,依次为从左下到右上逆时针方向填充,目前支持两分、三分、四分三种情况。

#### 第10页共25

编辑完成后,鼠标在编辑斜线内容的虚线区域内的绿色指示块上按下鼠标左键,即可进行拖拽操作,拖 拽至目标单元格后释放鼠标左键即可添加成功,如图 2-17 所示:

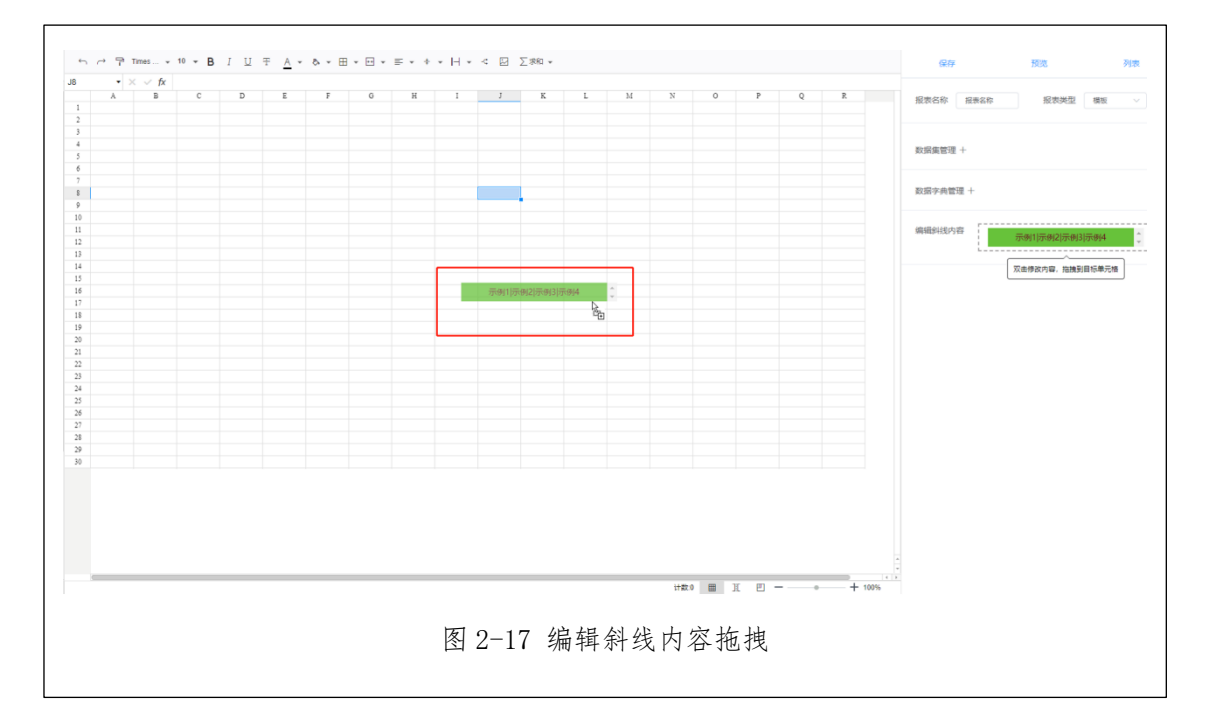

### ■ 数据集管理

目前数据集支持 SQL 数据集, 鼠标滑动至数据集管理处, 会出现添加 SQL 数据集按钮, 如图 2-18 所示:

| <ul> <li>报表名称 报表名称 报表类型 橡板</li> <li>数据集管理 +</li> <li>透加SQL数据集</li> <li>数据子频管理 +</li> <li>编辑斜线内容</li> <li>示例1[示例2]示例3]示例4</li> </ul> | 保存 预选                           |
|----------------------------------------------------------------------------------------------------|---------------------------------|
| 設備儘管理 +<br>気加SQL数環集<br>数項字典管理 +<br>編編斜线内容<br>示例1示例2(示例3)示例4                                                                         | 报表名称 报表名称 报表类型 横板               |
| 编编纠线内容<br>示例11示例21示例31示例4                                                                                                    | 数据集整理 +<br>添加SQL数据集<br>数据字码管理 + |
|                                                                                                    | 编辑纠线内容 示例1示例21示例31示例4           |

点击添加 SQL 数据集按钮,进入 SQL 数据集设计界面,如图 2-19 所示:

| SQL数据集 |           |         |           |       | ×     |
|--------|-----------|---------|-----------|-------|-------|
| 数据源    | - 第四年 🗸 😽 | * 名称    | 名称        |       |       |
|        |           | * 编码    | 编码        |       |       |
|        |           | * 服表SQL | 报表304     | 执行SQL |       |
|        |           |         |           | A     |       |
| 服表字段明细 | 数据预况 服表参数 | *       |           |       |       |
| 字段     | (SUPE)    |         |           |       |       |
|        | 智无政语      |         |           |       |       |
|        |           |         |           |       |       |
|        |           |         |           |       |       |
|        |           |         |           |       |       |
|        |           |         |           |       |       |
|        |           |         |           |       |       |
|        |           |         |           |       | 取消 确定 |
|        |           | 图 2-1   | 9 SQL 数据集 |       |       |
|        |           |         |           |       |       |

点击数据源点击维护按钮,会弹出数据源维护弹框,可以对数据源进行编辑和删除,点击编辑,可以编辑数据源相关信息,现支持 mysql 和 oracle 数据库,如图 2-20 所示:

| 数据源管理 | * <u>8</u> | <b>数</b> 日数 |        | ×           | 添加数据源   | ×                                    |
|-------|------------|-------------|--------|-------------|---------|--------------------------------------|
| 海动    |            |             |        |             | · 数据源名和 | R 动病入致医的合称                           |
|       | 数据源名称      | 数据库类型       | 用户名    | 操作          | * 数据源失5 | <u>1</u>                             |
| 5     | 測试数据库001   | 1           | root   | 9452 8992   | • 95709 | 6 Oracle                             |
| 2     | 测试数据库002   | 2           | root   | 96151 B599. | * 数据源地址 | jdbc.oracle.thin:@localhost:49161:XE |
| 1     | 测试数据库003   | 1           | root   | -           | •用户8    | 3 请输入用户名                             |
|       |            |             |        |             | • 826   | 8 15%A355                            |
|       |            |             |        | 取消          |         | 取消 <b>确</b> 定                        |
|       |            |             | 图 2-20 | 数据源         |         |                                      |

点击数据源下拉框,可以选择源,选择数据源之后,会自动展示数据源下的所有表,将表拖拽至报表 SQL 文本域处,会自动生成相关 SQL 语句,如图 2-21 所示:

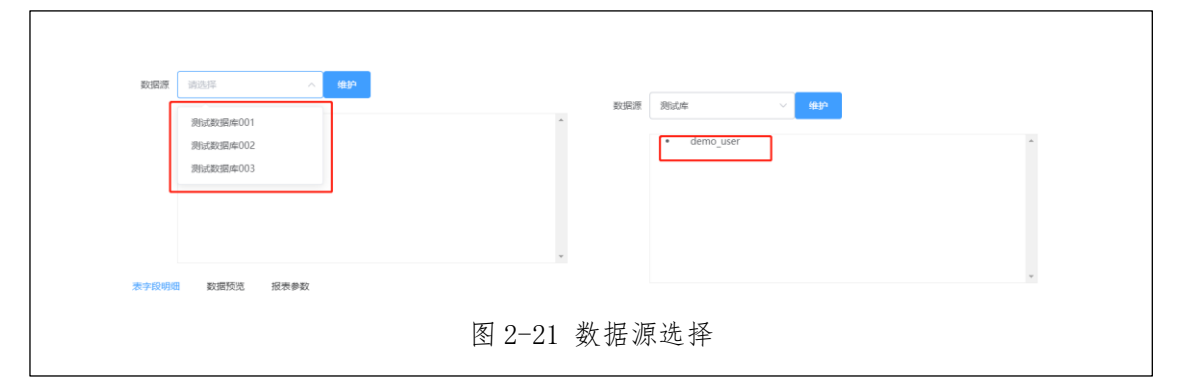

填写"名称"、"编码",并在"报表 SQL"中输入 SQL 语句,点击"执行 SQL"按钮,"报表字段明细"中,就会显示解析的字段;在"数据预览"中显示表内容;点击确定按钮,会保存当前 SQL 数据集,如

#### 第12页共25

图 2-2-2-3-5 所示:

备注:1、SQL 语句如: select (@i:= @i+1) as rank\_no,a.\* from (select belong\_factory,belong\_workshop,belong\_section,main\_suggester\_name,count(main\_suggester\_name) as count from union\_declare\_info where del\_flag =0 and current\_point ="{current\_point}" and create\_time >="{start\_time}" create\_time <= "{end\_time}" and belong\_factory\_id="{belong\_factory\_id}" and and belong\_workshop\_id="{belong\_workshop\_id}" and belong\_section\_id="{belong\_section\_id}" group by belong factory, belong workshop, belong section, main suggester name order by count desc) a, (select @i:=0) b; (支持带参数或多表联查)

2、编码是数据源的唯一标识,不可以重复;

3、名称是自己随便设计的,可以重复;为了区方便,最好不要重复设计;

| 数据源 工会                                                                             |                                                                                       | * 名称    | 合理化建议提报数统计表                                                                                                    |  |
|------------------------------------------------------------------------------------|---------------------------------------------------------------------------------------|---------|----------------------------------------------------------------------------------------------------|--|
|                                                                                    |                                                                                       | * 编码    | union_declare_info                                                                                                    |  |
|                                                                                    |                                                                                       | * 擬表SQL | ount from union_declare_info where del_flag =0 a ind current_point ="[current_point]" and create_t inc.>="[cstart_time]" and create_time <>= "[end_ti inc.>="[cstart_time]" and create_time <>= "[end_ti inc.>="[cstart_time]" and create_time <>= "[cstart_time]" and create_time <>= "[cstart_time]" and create_tim |  |
| 根表字段明细 数据预                                                                         | 览 报表参数                                                                                |         |                                                                                                    |  |
| 字段                                                                                 | 出用                                                                                    |         |                                                                                                    |  |
| 字段<br>belong workshop                                                              | 说明<br>belong workshop                                                                 |         |                                                                                                    |  |
| 字段<br>belong_workshop<br>rank_no                                                   | 说明<br>belong_workshop<br>rank_no                                                      |         |                                                                                                    |  |
| 字段<br>belong_workshop<br>rank_no<br>count                                          | 说明<br>belong_workshop<br>rank_no<br>count                                             |         |                                                                                                    |  |
| 学段<br>belong_workshop<br>rank_no<br>count<br>main_suggester_name                   | ii888<br>belong_workshop<br>rank_no<br>count<br>main_suggester_name                   |         |                                                                                                    |  |
| 学段<br>belong_workshop<br>rank_no<br>count<br>main_suggester_name<br>belong_factory | iiBIB<br>belong_workshop<br>rank_no<br>count<br>main_suggester_name<br>belong_factory |         |                                                                                                    |  |

点击"执行 SQL",进行输入参数,可绑定数据集,可用来页面显示时,参数替换,绑定数据集 declareInfoPoint 的 sql 如下: select code,name from union\_common\_dict where type='declareInfoPoint'

如图 2-23 所示:

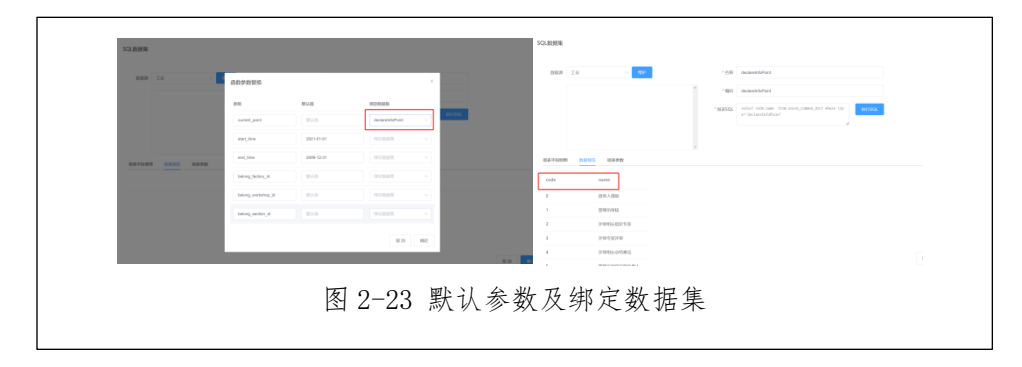

SQL 数据集保存成功后,在数据集管理后会出现数据集列表,如图 2-24 所示:

#### 第13页共25

| 数据集管理 + | union_declare_info 🖉 ×>  |
|---------|--------------------------|
|         | declareInfoPoint $\&$ ×> |
|         | 图 2-24 数据集管理             |

点击数据集,可以展开/关闭数据集;

点击编辑按钮,可以对当前数据集进行编辑;

点击删除按钮,可以删除当前数据集。

当展开数据集时,会显示当前数据集下可以展示的数据字段列表,如图 2-25 所示:

\_

| 数据集管理 + | union_declare_info & × ~ |
|---------|--------------------------|
|         | belong_workshop          |
|         | rank_no                  |
|         | count                    |
|         | main_suggester_name      |
|         | belong_factory           |
|         | belong_section           |
|         |                          |
|         | declareInfoPoint & ×>    |
| 图 2-25  | 数据字段列表                   |
|         |                          |

数据字段可以拖拽至报表内容编辑区域,动态展示需要展示的数据字段,拖拽至报表内容编辑区域后,可以选择展示方式,如图 2-26 所示:

| 赋值方式 (union_declare_info <sup>×</sup><br>.count) |
|--------------------------------------------------|
| <ul> <li>● 字符串</li> <li>○ 替换值</li> </ul>         |
| () 循环值 () 纵向合并                                   |
| ○ 横向合并 ○ 动态属性                                    |
| ○ 二维码 ◎ 条形码                                      |
| 取消 确定                                            |
| 图 2-26 数据字段列表                                    |

第14页共25

赋值方式包括字符串、替换值、循环值、纵向合并、横向合并、动态属性、二维码、条形码,根据不同的选择会有不同的动态展示形式。

#### ■ 数据字典管理

鼠标滑动至数据字典管理处,会出现添加数据字典按钮,如图 2-27 所示:

| 数据字典管理 +<br>添加数据字典<br><sup>3</sup> 辆相对我内容 |
|-------------------------------------------|
| 图 2-27 添加数据字典                             |

点击添加数据字典按钮,进入数据字典编辑界面,如图 2-28 所示:

| 改字典               |         |          |    |            | × |
|-------------------|---------|----------|----|------------|---|
| 字典名称  名称          | 字典编码 编码 | 蓟清空      |    |            |   |
| 添加字典              |         |          |    |            |   |
| 表名称               | 字典名称    | 字典编号     | 描述 | 操作         |   |
| tab_test_workshop | 车间      | workshop |    | 编辑 字典编辑 翻除 |   |
| tab test employee | 性别      | sex      |    | 编辑字典编辑 删除  |   |
|                   |         |          |    |            |   |
|                   |         |          |    |            |   |

图 2-2-2-4-2 中被红色矩形圈起来的部分为查询条件,根据字典名称和字典编码可以进行查询,点击 "查询"按钮后,列表区域会根据输入的查询条件进行筛选,点击"清空"按钮会清除输入的查询条件,并 刷新数据字典列表。

点击添加字典按钮, 会弹出添加字典界面, 如图 2-29 所示:

|        | - HE        |   |
|--------|-------------|---|
| 添加字典   |             | × |
| * 表名称  | 请输入表名称      |   |
| * 字典名称 | 请输入字典名称     |   |
| * 字典编码 | 请输入字典编码     |   |
| 描述     | 清输入描述       |   |
|        |             |   |
|        | 取消 确定       |   |
|        | 图 2-20 添加空曲 |   |
|        | 图 2-29 称加于共 |   |

输入相应字段后,点击确定可以新增数据字典。

点击数据字典列表后操作栏的"编辑"按钮,会弹出修改字典界面,会根据当前字典填充数据,如图 2-30 所示:

| 修改字典   | ×                 |
|--------|-------------------|
| * 表名称  | tab_test_employee |
| * 字典名称 | 性别                |
| * 字典编码 | sex               |
| 描述     | 词输入描述             |
|        | 取消 确定             |
|        | 图 2-30 修改字典       |

点击数据字典列表后操作栏的"字典编辑"按钮,会弹出字典类表界面,可以对当前数据字典的字典类 表进行编辑,如图 2-31 所示:

| 修改字典              |              |                 |     | 字典类表   |     | ×                 |
|-------------------|--------------|-----------------|-----|--------|-----|-------------------|
| *#58              | *448         | <b>6</b> 30 372 |     | 海和     |     |                   |
| 派加学典              |              |                 |     | 名称     | 数据值 | 操作                |
| 表名称               | 字典名称         | 字典编号            | NU. | 第二车间2  | 2   | 90152 B100        |
| tab_test_workshop | <b>第</b> (6) | workshop        |     | 第三年(8] | 3   | 966 <u>0</u> 2593 |
| tab_test_employee | 11.81        | Sex             |     | 第四车间   | 4   | 92552 8932        |
|                   |              |                 |     | 第一车间11 | 1   | 1016 B502         |
|                   |              |                 |     |        |     |                   |
|                   |              | 图 2-31 字.       | 曲类表 |        |     |                   |

点击数据字典列表后操作栏的"删除"按钮,会删除当前数据字典,并刷新列表。

#### ■ 数据字典类表管理

在数据字典编辑界面点击数据字典列表操作栏的"字典编辑"按钮,会弹出字典类表界面,可以对当前数据字典的字典类表进行编辑,如图 2-31 所示。

点击左上角的添加按钮,会弹出添加字典数据界面,可以对数据字典类表进行添加,输入相应字段后, 点击确定可以新增数据字典类表,如图 2-32 所示:

| 修改字典              |                |        |            |   | 字典类表 |     | ×       |
|-------------------|----------------|--------|------------|---|------|-----|---------|
| <b>字典名称</b> 名称    | <b>字典编码</b> 编码 | 20     | 82         |   | 满加   |     |         |
| 添加字典              |                | 添加字典数据 |            | × | 名称   | 教掘值 | 經作      |
| 麦名称               | 字典名称           |        |            |   | 男    | 1   | 855 859 |
| tab_test_employee | 性別             | *名称    | 请输入名称      |   | 女    | 2   | 545 290 |
|                   |                | * 数据值  | 请输入政察值     |   |      |     |         |
|                   |                | 描述     | 请输入题述      |   |      |     |         |
|                   |                | 排序值    | - +        |   |      |     |         |
|                   |                | 是否启用   |            |   |      |     |         |
|                   |                |        |            |   |      |     |         |
|                   |                |        | 取消 编       | ÷ |      |     |         |
|                   |                | _      |            | _ |      |     |         |
|                   |                |        |            |   |      |     |         |
|                   |                |        |            |   |      |     |         |
|                   |                |        |            |   |      |     |         |
|                   |                |        |            |   |      |     |         |
|                   |                | -      |            |   |      |     |         |
|                   |                | 图 2    | -32 添加字典类表 | - |      |     |         |
|                   |                |        |            |   |      |     |         |

点击字典类表列表后操作栏的"编辑"按钮,会弹出修改字典数据界面,会根据当前数据填充,如图 2-

第 17 页 共 25

33 所示:

| 8改字典              |         |        |            |   | 字典类表 |    | ×                |
|-------------------|---------|--------|------------|---|------|----|------------------|
| <b>字典名称</b> 名称    | 字典编码 编码 | 白田     | W2         |   | 满加   |    |                  |
| 深加字典              |         | 修改字典数据 |            | × | 名称   | 教師 | 82/11:           |
| 表名称               | 宁典名称    |        |            | _ | 5    | 1  | 905i <b>2</b> 05 |
| tab_test_employee | 11.81   | * 名称   | 男          |   | 女    | 2  | SCE 890          |
|                   |         | * 数据值  | 1          |   |      |    |                  |
|                   |         | 描述     | 请输入描述      |   |      |    |                  |
|                   |         | 排序值    | - 1 +      |   |      |    |                  |
|                   |         | 是否自用   |            |   |      |    |                  |
|                   |         |        |            |   |      |    |                  |
|                   |         |        | 取 1月       | 定 |      |    |                  |
|                   |         |        |            |   |      |    |                  |
|                   |         |        |            |   |      |    |                  |
|                   |         |        |            |   |      |    |                  |
|                   |         |        |            |   |      |    |                  |
|                   |         |        |            |   |      |    |                  |
|                   |         | 图 2-   | -33 修改字曲类表 | - |      |    |                  |
|                   |         |        |            | - |      |    |                  |

点击字典类表列表后操作栏的"删除"按钮,会删除当前数据,并刷新列表。

# ■ 自动生成序号

将"自动生成序号"拖拽至报表操作区域,如图 2-34 所示:

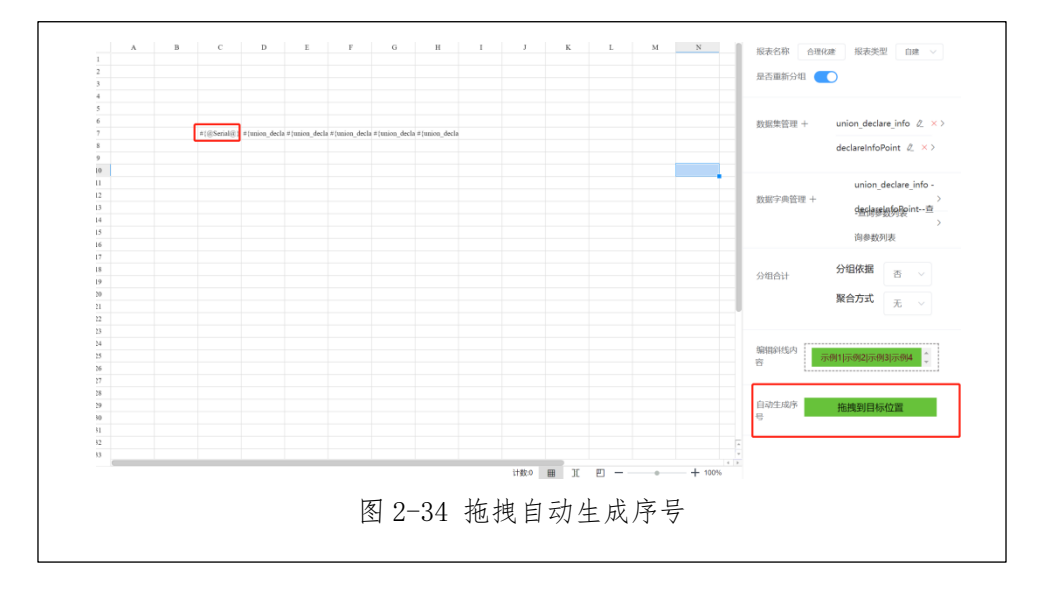

即可按照行数自动生成序号,如图 2-35 所示:

#### 锐工博-智能报表引擎系统 V1.0

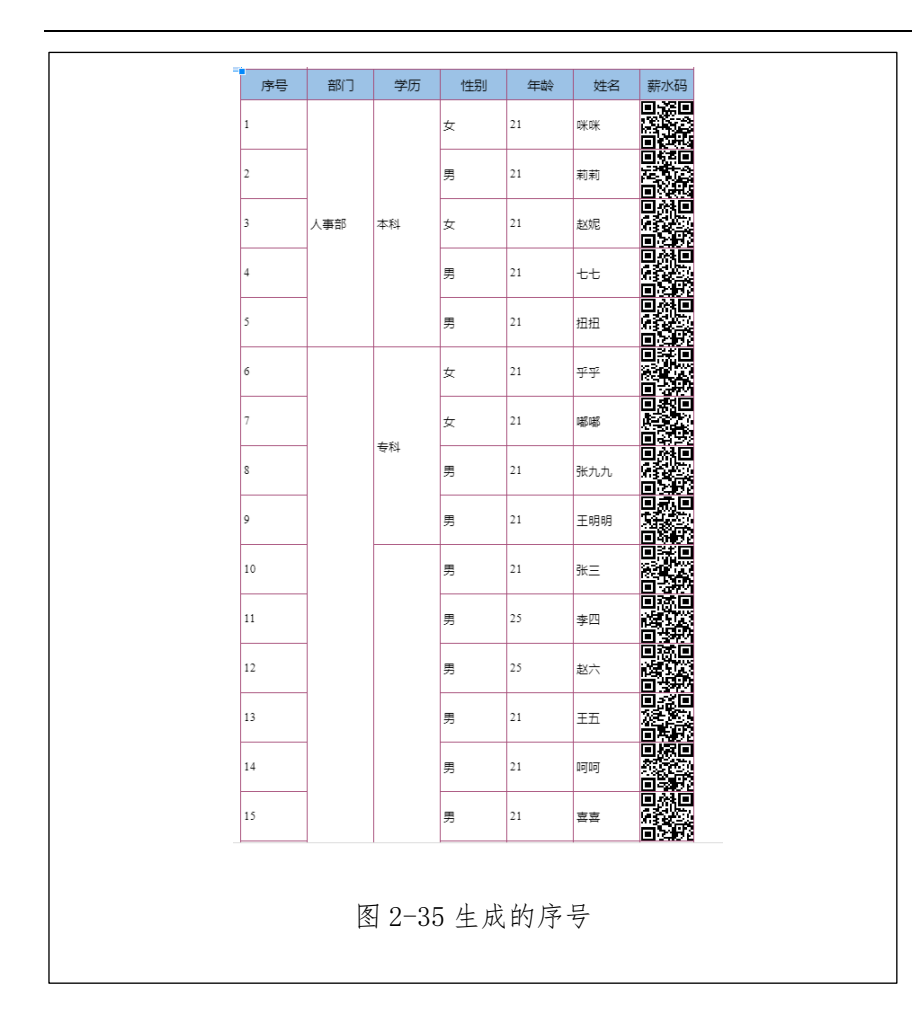

# ■ 查询参数在报表中展示

可将报表参数拖拽至报表操作区域,选择"默认值"或"替换值",一般为"替换值",如图 2-36 所示:

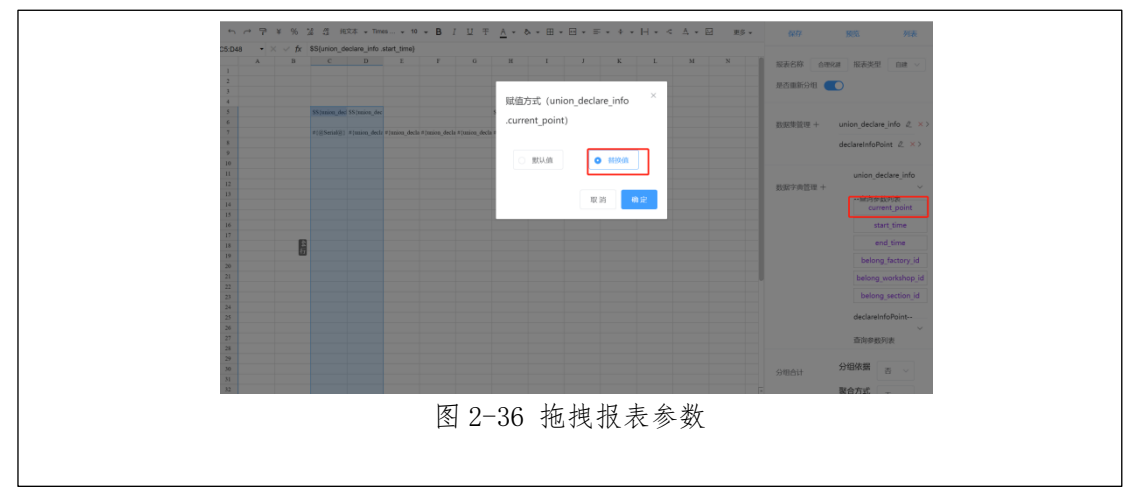

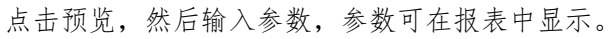

| 导出Excel 导出 / 打印       |                                                                                                    |  |
|-----------------------|----------------------------------------------------------------------------------------------------|--|
|                       |                                                                                                    |  |
|                       |                                                                                                    |  |
| 2022-01-01 2022-12-31 | 结束                                                                                                    |  |
|                       | 3                                                                                                    |  |
| 2                     | 3                                                                                                    |  |
| 3                     | Contraction of the second second second second second second second second second second second second second s                                                                                                    |  |
| 4                     | 1                                                                                                    |  |
| 5                     |                                                                                                    |  |
| 6                     |                                                                                                    |  |
| 7                     |                                                                                                    |  |
| 8                     | and the second second se |  |
| 10                    |                                                                                                    |  |
| 11                    |                                                                                                    |  |
| 12                    | 1                                                                                                    |  |
| 13                    | 1                                                                                                    |  |
|                       |                                                                                                    |  |
|                       |                                                                                                    |  |
|                       |                                                                                                    |  |
|                       | 图 2-37 报表参数展示                                                                                                    |  |

# ■ 分组合计

先选择分组依据的字段,选择这两个字段作为分组依据,如图 2-38 所示:

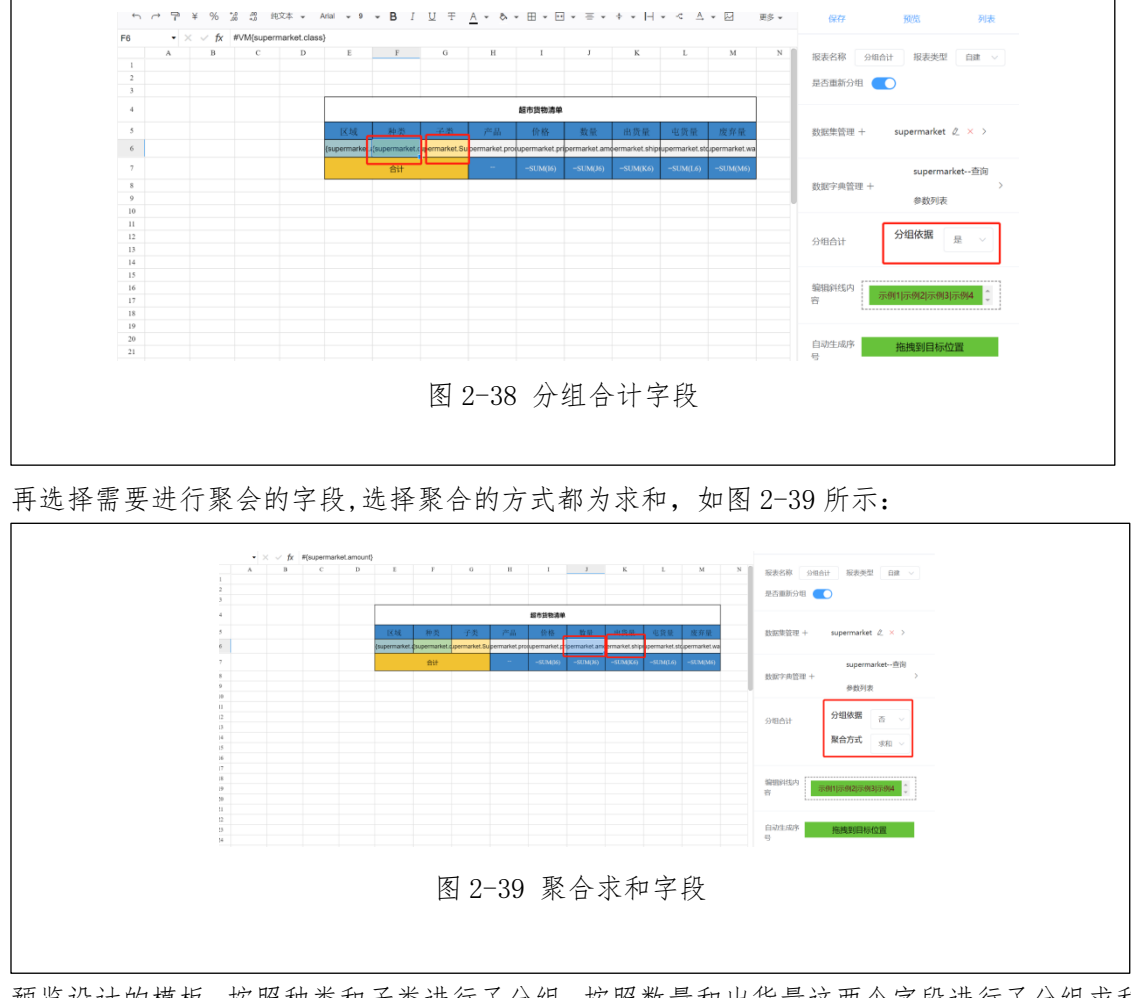

预览设计的模板,按照种类和子类进行了分组,按照数量和出货量这两个字段进行了分组求和。如图 2-40 所示:

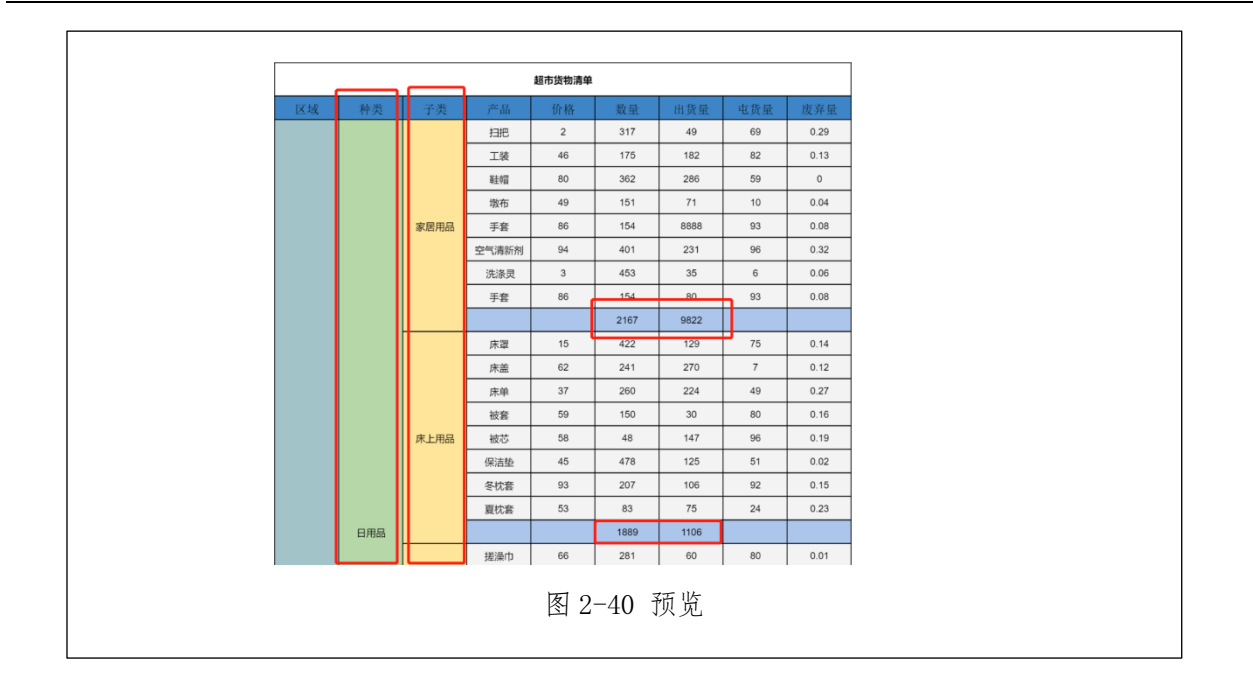

### 3. 报表展示页面

报表展示页面是对报表进行数据展示的页面,会根据报表的静态数据和动态字段进行报表渲染,如图 3-1 所示:

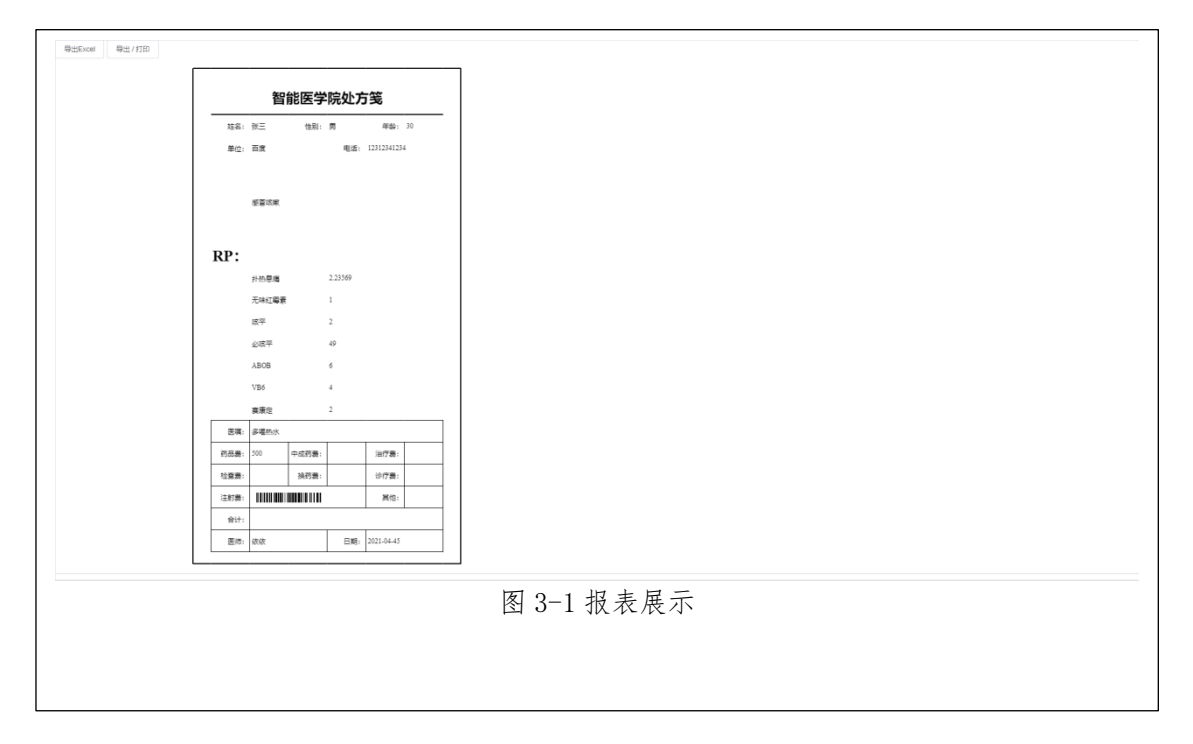

# 4. 导出 Excel

点击左上角的"导出 Excel"按钮,会根据当前数据导出 excel 文件,如图 3-2 所示:

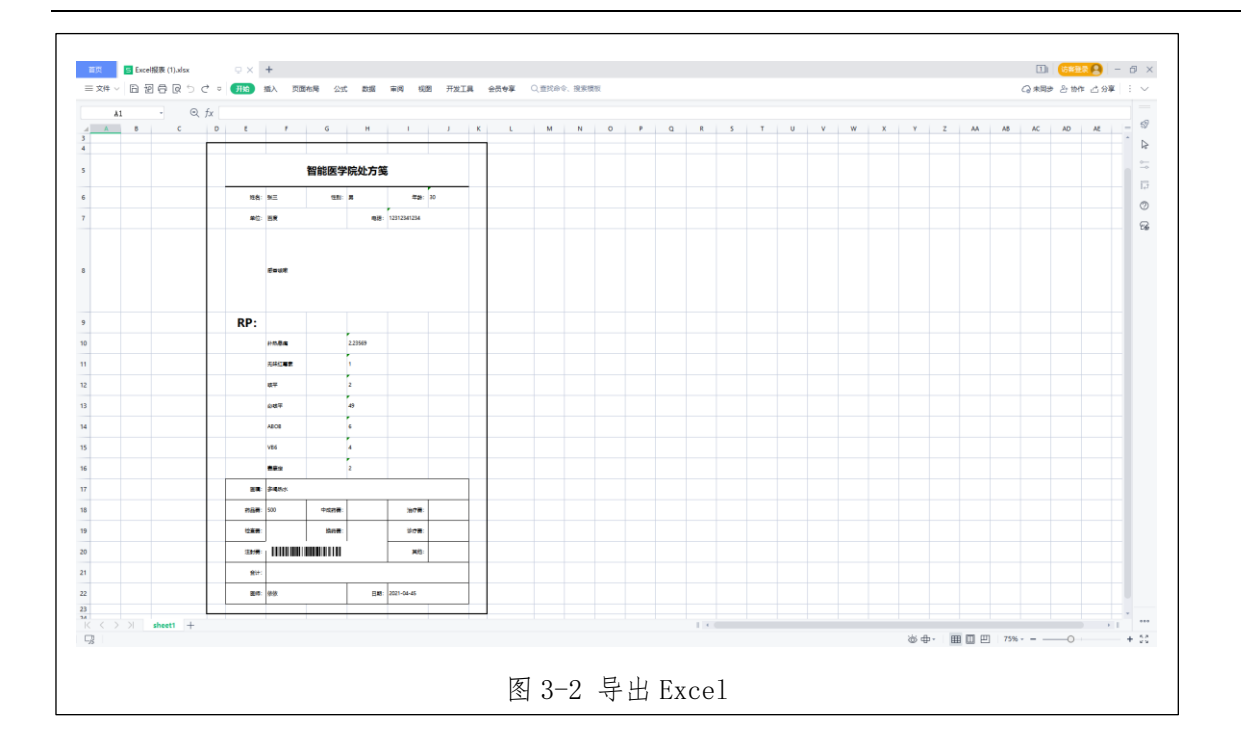

# 5. 导出/打印

点击"导出/打印按钮",会弹出捕获窗口,是对当前报表数据进行捕获的结果,如图 3-3 所示:

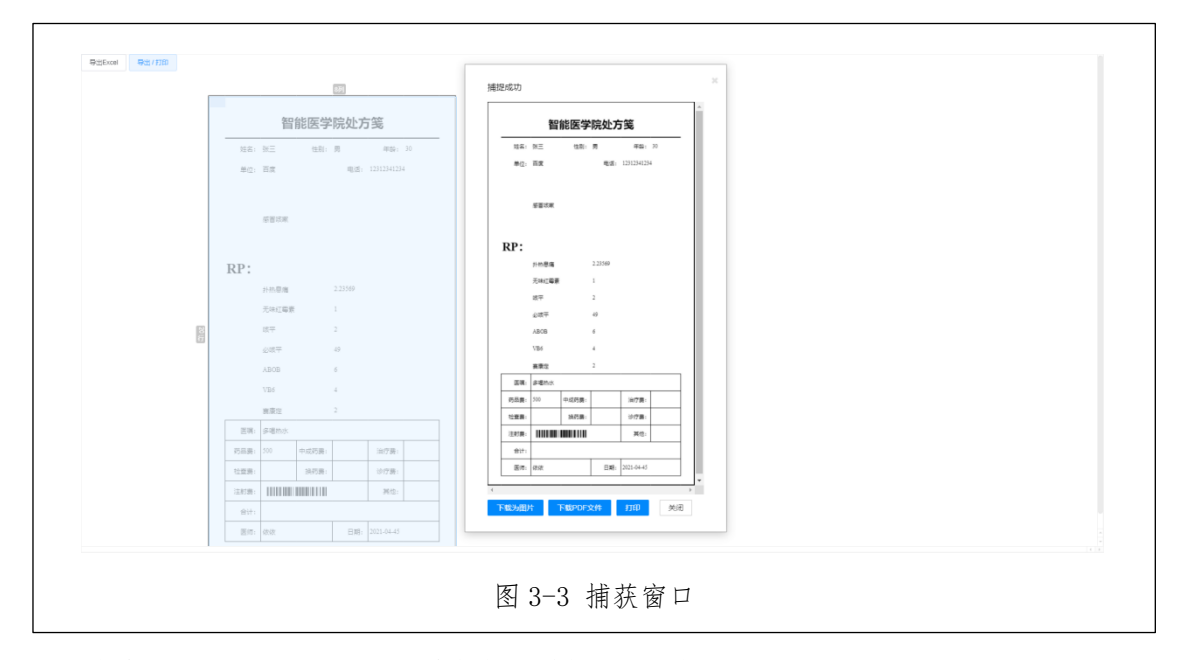

点击"下载为图片"按钮,会根据当前捕获的数据导出为.png格式的图片,如图 3-3 所示; 点击"下载 PDF 文件"按钮,会根据当前捕获的数据导出 PDF 文件,如图 3-4 所示; 点击"打印"按钮,会调出打印操作界面,当前界面根据浏览器不同而有所区别,如图 3-5 所示。

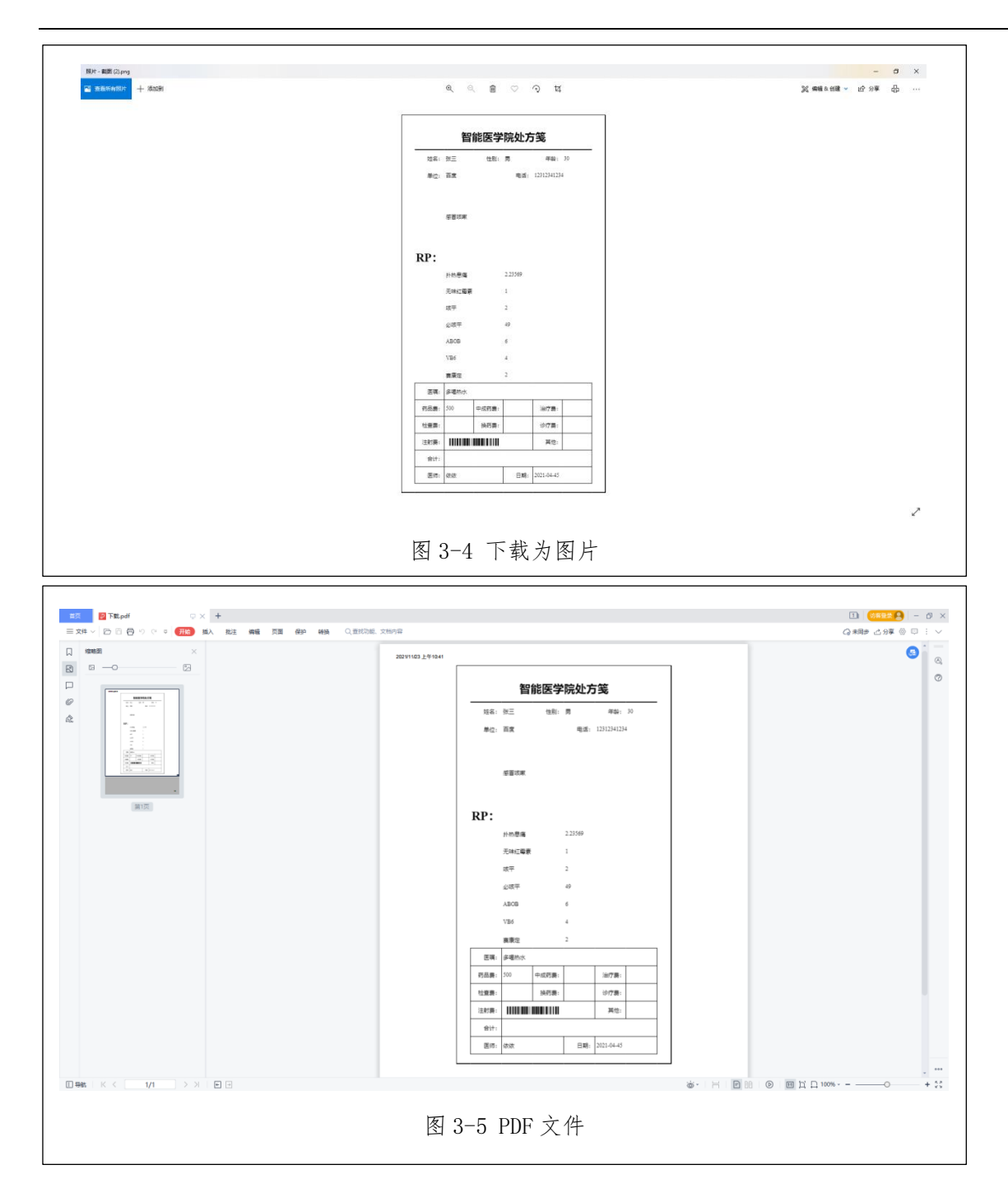

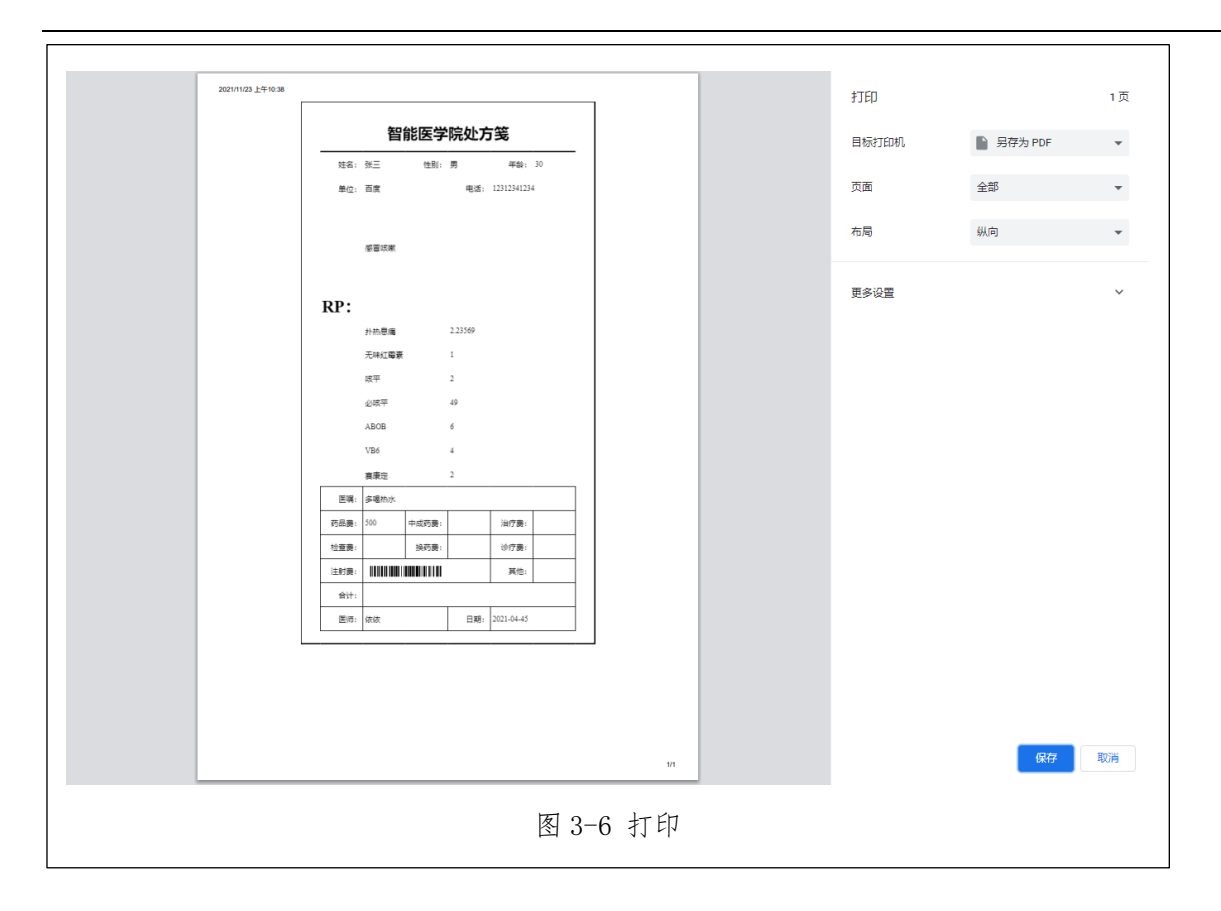

## 6. 数据库支持

系统支持 mysql 和 oracle 数据库,可对单库连表查询,不支持存储过程;后续考虑其他数据库支持,并 支持存储过程,并且能支持多库连表查询。现可用多个数据集用来替代多库连表查询。

### 7. 函数支持

系统支持五种函数。

## 8. 单元格中数据隐藏与拼接

对于某些查询出的数据需要隐藏并且拼接的,暂时还没有方法进行替代,后续需要考虑支持。

## 9. 数值类型可进行格式设置

可自定义数值类型的格式,例如保留两位小数。

## 10. 跨环境报表迁移

现需要跨环境迁移表,是直接通过迁移数据库实现的,而不是直接导出该报表的文件,若两个环境文件 有差异,并且需要取并集时,会很麻烦。后续考虑能导出报表文件,并导入报表服务器中。

#### 第 25 页 共 25